## How to request an online duplicate service (step- by- step guide)

(Manual instruction in Thai version, please go to <a href="http://salaya.sc.mahidol.ac.th/salayamanual/">http://salaya.sc.mahidol.ac.th/salayamanual/</a>)

- 1. Go to Division of Salaya website: http://salaya.sc.mahidol.ac.th/index.php/en/
- 2. Move your cursor to "เกี่ยวกับงานบริการการศึกษา (About Educational Service)"
- 3. Left click at "อัพโหลดเอกสารโรเนียว (Uploading educational documents for duplication)"

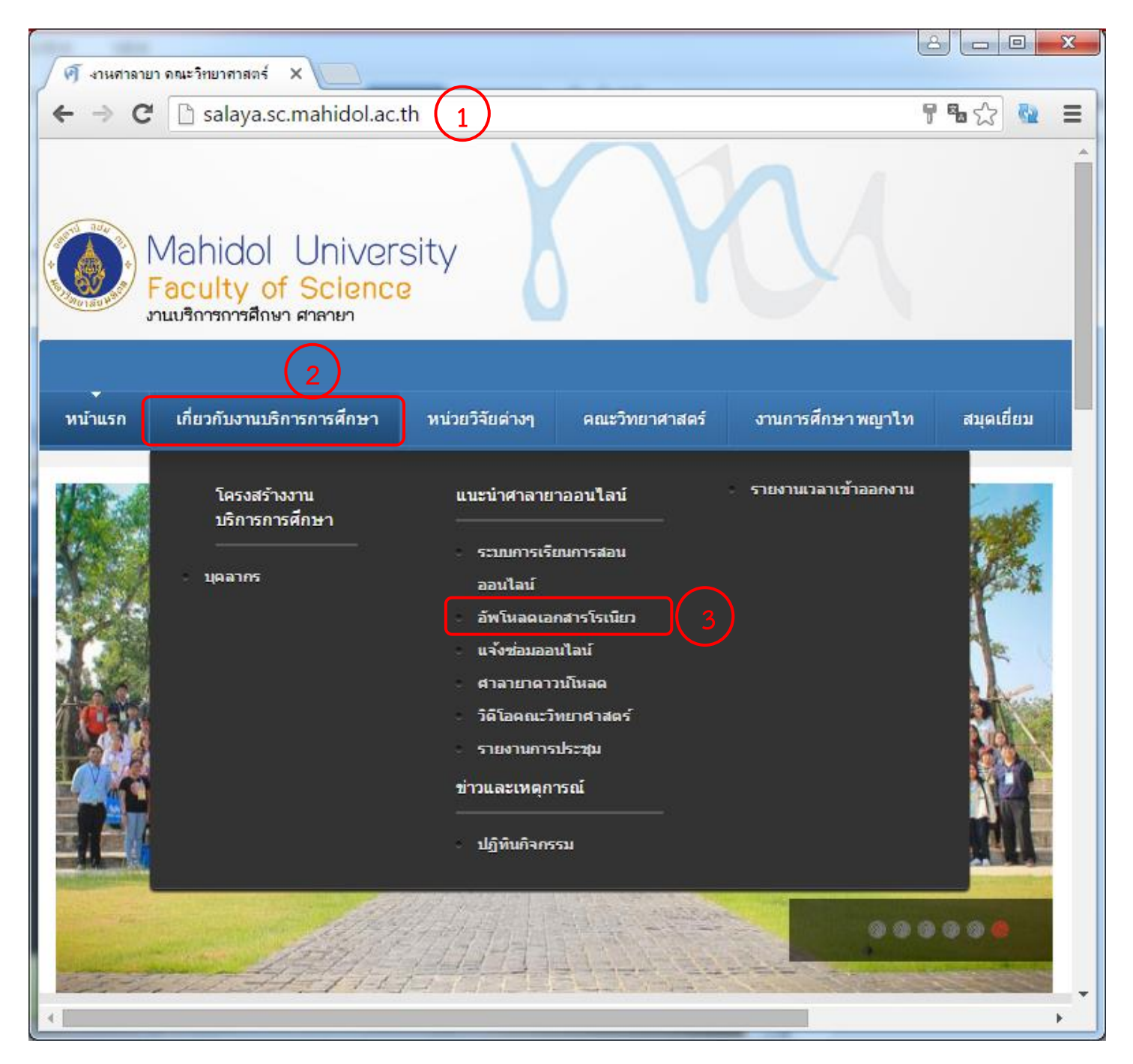

- 4. After clicking, this page <u>http://salaya.sc.mahidol.ac.th/index.php/en/template/lorem-ipsum-ii/uploader</u> will be shown (you can skip steps 1-3 above and able to start from this page)
- 5. Put your USERNAME and PASSWORD, then press "Log in" button.
   (After pressing "Log in" button, please wait for a while. If the next page does not show, please press refresh button in your browser).

<u>Remark: Please contact Khun Sujja Nakhajud (คุณสัจจา นะคะจัด) for username and password</u> <u>His contact information: E-mail sujja.nak@mahidol.ac.th, Phone: 02-4419820 ext. 1106</u>

| 🔍 งานศาลายา 👍 ×                                                                                                    |                                                       |               |  |  |
|----------------------------------------------------------------------------------------------------|-------------------------------------------------------|---------------|--|--|
| ← → C 🗋 salaya.sc.mahi                                                                                                | idol.ac.th/index.php/en/template/lorem-ipsum-ii/uploa | der Q 😼 🟠 🔂 🔳 |  |  |
| <ul> <li>คณะวิทยาศาสตร์<br/>มหาวิทยาลัยมหิดล<br/>ยัฐฐารแหนนไม่ใน</li> <li>หน้าแรกงานสาอายา อุบีอ แบบประเมน</li> </ul> |                                                       |               |  |  |
| เข้าระบบ 5<br>User Name<br>USERNAME<br>Password                                                                       | Salaya Campus Division                                | ด้นหาไฟล์ Q   |  |  |
| Remember Me                                                                                                    | การ upload ไฟล์ เพื่อโรเนียว<br>ภาควิชา               | Folders/File  |  |  |
| Log in<br>• Forgot your password?<br>• Forgot your username?                                                          | Anatomy<br>ภาควิชากายวิภาคศาสตร์                      | (0/0)         |  |  |
|                                                                                                    | Biochemistry     ภาควิชาชีวเคมี                       | (0/0)         |  |  |
| ข้อกำหนดการส่งโรเนียว                                                                                                 | Biology<br>ภาควิชาชีววิทยา                            | (0/11)        |  |  |
| 1. ตันฉบับไม่เกิน 10 หน้า<br>ต้อไมซั่งตันฉบับล่วไปหน้า 3 วันกำการ                                                     | Biotechnology<br>ภาควิชาเทคโนโลยีชีวภาพ               | (0/0)         |  |  |
| 2. ดันฉบับตั้งแต่ 11-20 หน้า<br>ต้องซ่งต้นฉบับฉ่องหน้า 5 วันกำการ                                                     | Chemistry     ภาควิชาเคมี                             | (0/37)        |  |  |
| 3. ดันฉบับตั้งแต่ 21-40 หน้า<br>ด้อยซ่อดันฉบับล่วยหน้า 7 วันกำการ                                                     | Mathematics<br>ภาควิชาคณิตศาสตร์                      | (0/11)        |  |  |
| 4. ตันฉบับตั้งแต่ 41-60 หน้า<br>ต้อยส่งต้นฉบับล่วยหน้าอย่ายน้อย 10<br>วันทำการ                                        | Microbiolgy<br>ภาควิชาจุลชีววิทยา                     | (0/9)         |  |  |
| ทั้งนี้ บานสาลาขาจะดำเนินการตามลำดับ<br>การส่งต้นฉบับ เทกมีปัญหาจะแจ้งให้กราบ                                         | Pathobiology                                          | (0/0)         |  |  |

6. If you found any error on page after logging in, please back to step 4. (Step 4: <u>http://salaya.sc.mahidol.ac.th/index.php/en/template/lorem-ipsum-ii/uploader</u>)

|                                   | 8 <b>- 0 x</b>   |
|-----------------------------------|------------------|
| 🗅 http://salaya.sc.mahidol.ac 🗙 📃 |                  |
| ← → C 🗋 salaya.sc.mahidol.ac.th/i | ndex.php// ☆ 🗟 🛢 |
|                                   |                  |
|                                   |                  |
|                                   |                  |
|                                   |                  |
| E E                               |                  |
|                                   |                  |
|                                   |                  |
| This webpage has a re             | direct loop      |
| ERR_TOO_MANY_REDIRECTS            |                  |
|                                   |                  |
|                                   |                  |
| Reload                            | <u>Details</u>   |
|                                   |                  |
|                                   |                  |

When you successfully log on to "Online Photocopy Service", you will see this message "Hi (Your Name)"

| 🚺 🔍 งานศาลายา 🛛 🗙 🦲                                                            |                                                       |         |  |  |
|--------------------------------------------------------------------------------|-------------------------------------------------------|---------|--|--|
| ← → C 🗋 salaya.sc.mahido                                                       | l.ac.th/index.php/en/template/lorem-ipsum-ii/uploader | ¶a☆ 💁 🗏 |  |  |
| คณะวิทยาศาสตร์<br>มหาวิทยาลัยมหิดล<br>ชัญญาของแผ่นดีน                          |                                                       |         |  |  |
| หน้าแรกงานศาลายา ดู่มือ แบบประเมิน<br>7                                        |                                                       |         |  |  |
| Hi SIM,<br>Log out                                                             | Salaya Campus Division                                | Haritma |  |  |
| ข้อกำนนดการส่บโรเนียว                                                          | การ upload ไฟล์ เพื่อโรเนียว<br>อาควิชา               |         |  |  |
| 1. ดันฉบับไม่เกิน 10 หน้า<br>ต้อยส่งดันฉบับล่วยหน้า 3 วันกำการ                 | Matomy<br>ภาควิชากายวิภาคศาสตร์                       |         |  |  |
| 2. ดันฉบับดีโบแด่ 11-20 หน้า<br>ต้อเปซ่าดันฉบับล่วยหน้า 5 วันกำการ             | Biochemistry<br>ภาควิชาชีวเคมี                        |         |  |  |
| 3. ดันฉบับดับแต่ 21-40 หน้า<br>ด้อยส่งดันฉบับล่วยหน้า 7 วันกำการ               | Biology<br>ภาควิชาชีววิทยา                            |         |  |  |
| 4. ดันฉบับติ้งแต่ 41-60 หน้า<br>ต้องส่งดันฉบับล่วงหน้าอย่างน้อย 10<br>วันทำการ | Biotechnology<br>ภาควิชาเทคโนโลยีชีวภาพ               |         |  |  |
| ทั้งนี้ เงานศาลางาจะดำเนินการตามลำดับ<br>การซ่งต้นฉบับ เทกมีปัญหาจะแจ้งในักราบ | Shemistry<br>ภาควิชาเคมี                              | -       |  |  |

8. Please scroll down, you will see a link to SIM and double click it.

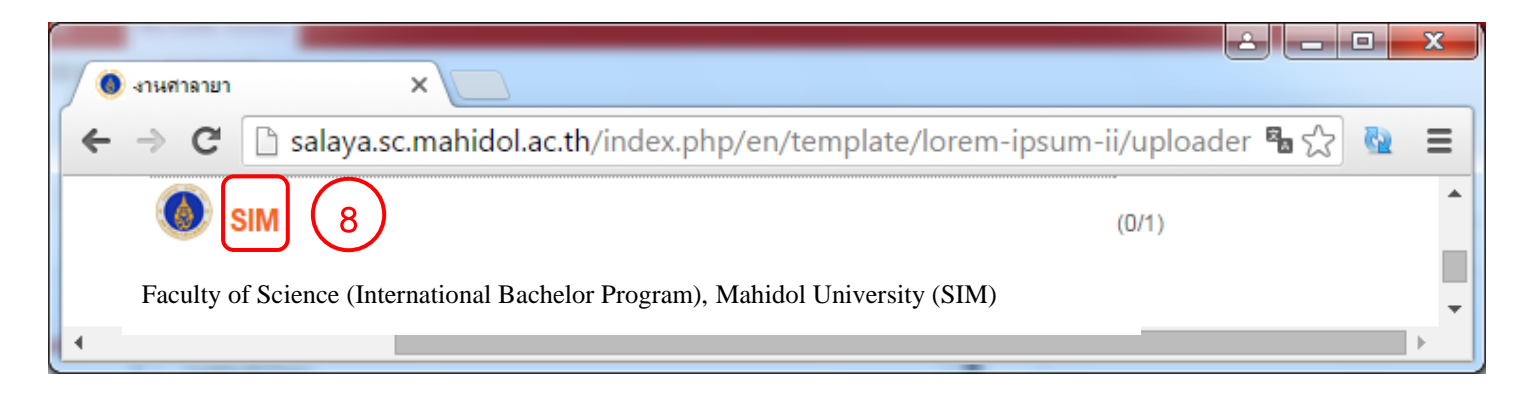

9. After clicking at <u>SIM</u> link (step 8), this page is shown as below. Then, click at "Submit" button.

| SIM ×                                                                                                    |                                    |                                                                                    |  |  |
|----------------------------------------------------------------------------------------------------|------------------------------------|------------------------------------------------------------------------------------|--|--|
| ← → C 🗋 salaya.sc.mahidol.ac.th/index.php/en/template/lorem-ipsum-ii/uploader/SIM/ 🖥 ☆ 隆 目                                                        |                                    |                                                                                    |  |  |
| ้งอีกำหนดการสุ่งโรเนียว<br>SIM                                                                                                    |                                    |                                                                                    |  |  |
| 1. ອັນລູບັບໃນເກີນ 10 ເກເດັ<br>ອັນສູ່ນອັນລູບັບລ່ວຍແກ້ 3 ວັນເກົາກາ<br>Faculty of Science (International Bachelor Program), Mahidol University (SIM) |                                    |                                                                                    |  |  |
| 2.  ອັນລາັບອັ້ບແອ່ 11-20 ນນ້ຳ<br>ອັສໄສສ່າອັນລາັບລ່ວງຫຍັງ 5 ວັນນາກ                                                                                 | Order By : ID   File Title   Do    | Order By : ID   File Title   Downloads   Submit Date   Submitter   Author   Rating |  |  |
| <ol> <li>3. ดันฉบับตั้งแต่ 21-40 เหน้า</li> </ol>                                                                                                 | SIM documen                        | SIM documents                                                                      |  |  |
| ด้อยส่อด้นฉบับล่วยนน้ำ 7 วันกำก                                                                                                    | าร อัพโหลดโดย:                     | sim                                                                                |  |  |
| Contract Contract                                                                                                    | วันที่อัพโหลด :                    | 16 Jan 2016                                                                        |  |  |
| 4. ตนฉบับตั้งแต่ 41-60 บนา                                                                                                    | ขนาดของไฟลิ:                       | 14.08 Kb                                                                           |  |  |
| อันกำการ                                                                                                    | 10 จานวนครงทดาวน เหลด :<br>Rating: |                                                                                    |  |  |
|                                                                                                    | Raung.                             | Total Votes:0                                                                      |  |  |
| ทั้งนี้ บานตาลาขาจะดำเนินการตาม                                                                                                    | ລຳຄັບ                              |                                                                                    |  |  |
| การสบอนฉบับ เกกมีปญหกจะแจบ                                                                                                    | ผักราบ คับหาไฟล์                   | 9 Submit                                                                           |  |  |
|                                                                                                    | Re                                 | emository 3.55 utilise les technologies PHP, SQL, CSS, JavaScript 🚽                |  |  |
| •                                                                                                    |                                    | • • •                                                                              |  |  |

## 10. After clicking "Submit" button (step 9), this page is shown as below.

| ← → C 🗋 salaya.sc.mahi                                                                                                    | dol.ac.th/index.php/en/template/lorem-ipsum-ii/uploader/f 🍳 幅 ☆ 🛚 🍓 😑 |
|----------------------------------------------------------------------------------------------------|-----------------------------------------------------------------------|
| Hi SIM,<br>Log out                                                                                                    | <sup>•</sup> หน้าหลัก Uploader Upload File for โรเนียว                |
|                                                                                                    | เลือกไฟล์ที่จะอัพโหลด, and complete the relevant details.             |
| ข้อกำหนดการส่งโรเนียว                                                                                                    | New File (ໃນ່ເກີນ 50 MB)<br>Choose File No file chosen                |
| 1. ตันฉบับไม่เกิน 10 เหน้า<br>ต้อเงส่งต้นฉบับล่วงเหน้า 3 วันกำการ                                                                                                    | รุปภาพผู้อัพโหลด (optional):<br>Choose File No file chosen 10.1       |
| 2. ตันฉบับตั้งแต่ 11-20 บน้ำ<br>ต้องซ่งต้นฉบับล่วงเหน้า 5 วันนาการ                                                                                                    | เลือกภาควิชา:<br>SIM ▼ 10.2                                           |
| 3. ທັນລາັບທີ່ບໍ່ແທ່ 21-40 ນານ້ຳ<br>ທັອໄຫຍ່ານນັ້ນລາກລວ່ານອນ້ຳ 7 ວັນນາກາຣ                                                                                                    | ชื่อไฟล์:                                                             |
| 4. ดันฉบับต์ในต่ 41-60 เกเว้                                                                                                    | ชื่อสิทธิ์:<br>SIM (10.4)                                             |
| ลองสงดนฉบบฉวงเนาอยางนอย 10<br>วันทำการ                                                                                                    | File HomePage:                                                        |
| ทั้งนี้ เงานศาลางาจะดำเนินการตามลำดับ                                                                                                    | รายละเอียด: Max: 700 Chars                                            |
| การสอดขณาบ เท่ามีบญเทจะแจอแขาราบ                                                                                                    | B I U ABC I II Styles ▼ Paragraph ▼ Font Family ▼ Font Size ▼         |
|                                                                                                    | 船 🅼   三・三・  淳 律   ッ 🔍   ニ ※ 🌢 💆 🏈 🖛 頃 🎱 🛕 • 💆 • 💷                     |
|                                                                                                    |                                                                       |
| 002192139                                                                                                    |                                                                       |
| a Today 6964                                                                                                    |                                                                       |
| Sector Algorithms Algorithms Algo |                                                                       |
| This Week 84898                                                                                                    | 10.5                                                                  |
| Last Week 2026414                                                                                                    | Path: p Words:0                                                       |
| Last Month 68505                                                                                                    |                                                                       |
| All days 2192139                                                                                                    | Toggle editor                                                         |
|                                                                                                    | เลือกไอดอนไฟล์:                                                       |
| Your IP: 10.9.70.132<br>Visitors Counter                                                                                                    |                                                                       |
|                                                                                                    | Submit Cancel                                                         |
| 4                                                                                                    | •                                                                     |

- 10.1 \*Press "Choose File" button to select file. Size of the uploaded file is not exceed 50 Megabytes.
- 10.2 \*Press "Choose File" button to upload user's photo (optional)
- 10.3 SIM option is defined as default
- 10.4 File name: You can type your course name or course code (Your uploaded filename will be shown)
- 10.5 Please give us the duplicating details: <u>1. Student program 2. Date & time class 3. Number of</u> copies that you would you like to have for your class 4. Classroom 5. Type of printed paper:
  - single-sided page or double-sided page 6. Please give us an additional details if you would like us to do for your work.
- 10.6 Select type of your file and then press "Submit" button
- 10.7 \*After pressing "Choose File" button (steps 10.1 or 10.2), this window will be shown. Please upload your file.

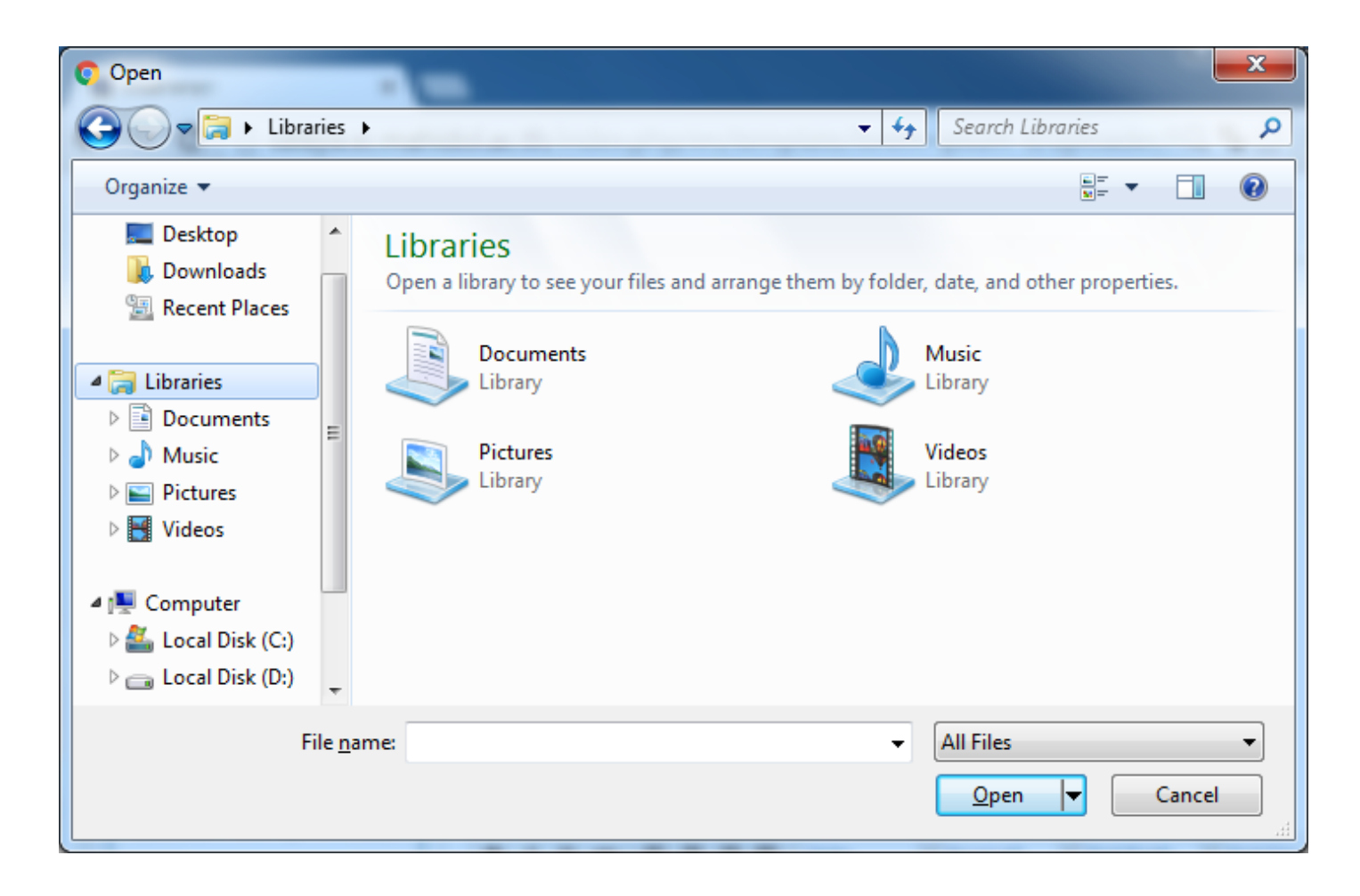

11. The process of online duplicating order will be complete if you press "Submit" button.

## **Contact information**

If you have any question about this online duplicating service, please contact to

Mr. Sujja Nakhajud (นายสัจจา นะคะจัด) Phone: 02-4419820 ext. 1106 E-mail: sujja.nak@mahidol.ac.th

## **File upload instructions**

- 1. If you have 10 pages or less of your sheets or handouts, you have to upload the file within 3 working days before your class will start.
- 2. If you have 11-20 pages of your sheets or handouts, you have to upload the file within 5 working days before your class will start.
- 3. If you have 21-40 pages, you have to upload the file within 7 days before your class will start.
- 4. If you have 41-60 pages, you have to upload the file 10 days before your class will start.

Your order will be queued by Division of Salaya campus, First come- First serve". If we found any errors of your sent file or the file is unreadable, we will let you know within a day.